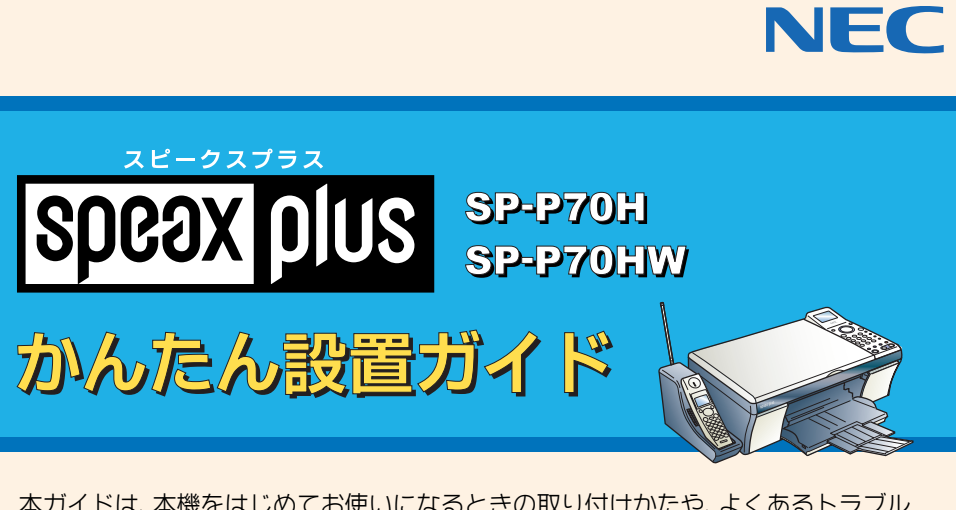

本ガイドは、本機をはじめてお使いになるときの取り付けかたや、よくあるトラブル の解決方法について説明しています。 取扱説明書とあわせて、大切に保管してください。

●本機を安全に、また便利にお使いいただくために、取扱説明書を必ずお読みください。

● 電気製品や電子機器の近くに本機を設置しないでください。子機が使えなくなることがあり

ます。 ●子機は電波を使っているため通話中に雑音が入ることがありますが、故障ではありません。

## 付属品を確認する

| <ul> <li>□ 親機</li> <li>□ 子機(電池カバー付き)、電池パック(子機用)</li> <li>□ 子機充電器</li> <li>□ プリントカートリッジ(クロ、カラー)</li> <li>□ プリントカートリッジケース</li> <li>□ プリントカートリッジケース</li> <li>□ 電話回線接続コード</li> <li>□ ソフトウェアCD-ROM</li> <li>□ 取扱説明書</li> <li>□ かんたん設置ガイド(本ガイド)</li> <li>*1: SP-P70HWでは2組</li> <li>*2: SP-P70HWの場合のみ</li> </ul> | 取扱説明書 ⇒ P.10<br>1台<br>1個 *1<br>81個<br>81個<br>1個<br>1個<br>1本<br>1枚<br>1m<br>1部 |
|----------------------------------------------------------------------------------------------------|-------------------------------------------------------------------------------|
| <ul> <li>・ 用紙は添付されておりません。プリンタの調整時に使用しま<br/>立てを始める前に、必ずご用意ください。</li> <li>・ パソコンと接続するためのUSBケーブルは、付属していませ<br/>じめる前に、必ずご用意ください。本機とパソコンの接続<br/>ンストール中に行います。ソフトウェアのインストールの。<br/>できません。</li> </ul>                                                                                                    | ますので、親機の組み<br>ん。インストールをは<br>よ、ソフトウェアのイ<br>みを、先に行うことは                          |
|                                                                                                    |                                                                               |

## 困ったときや「故障かな?」と 思ったときには

専門スタッフが、お客様の悩みを電話により解決させていただ きます。

以下の窓口までご相談ください。

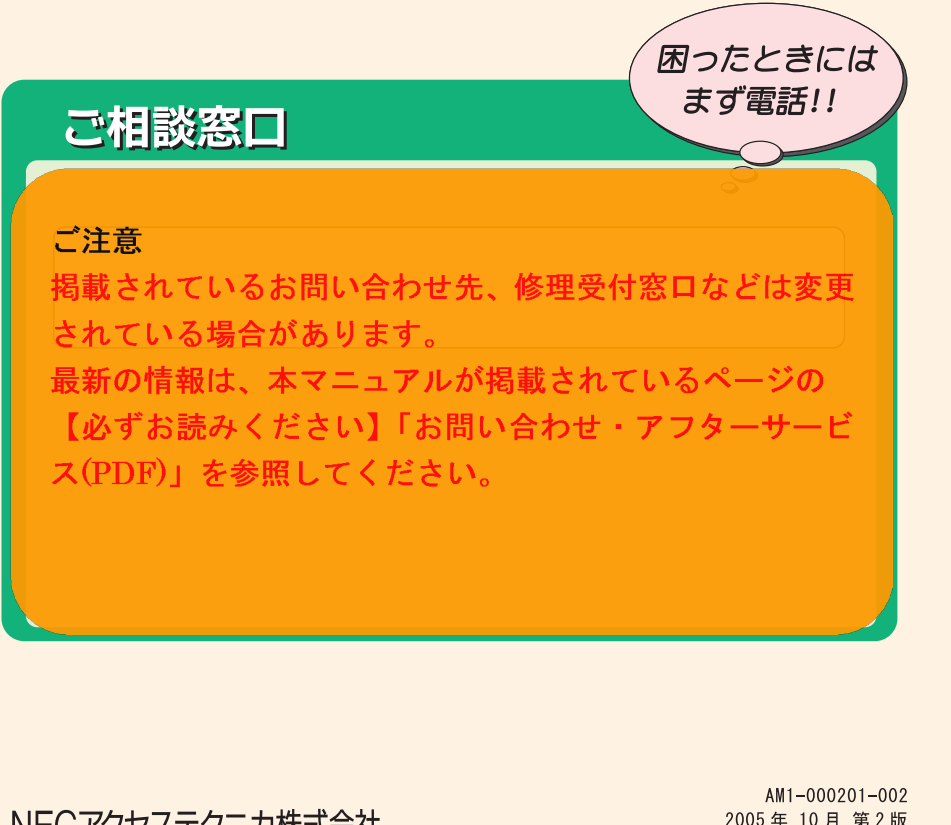

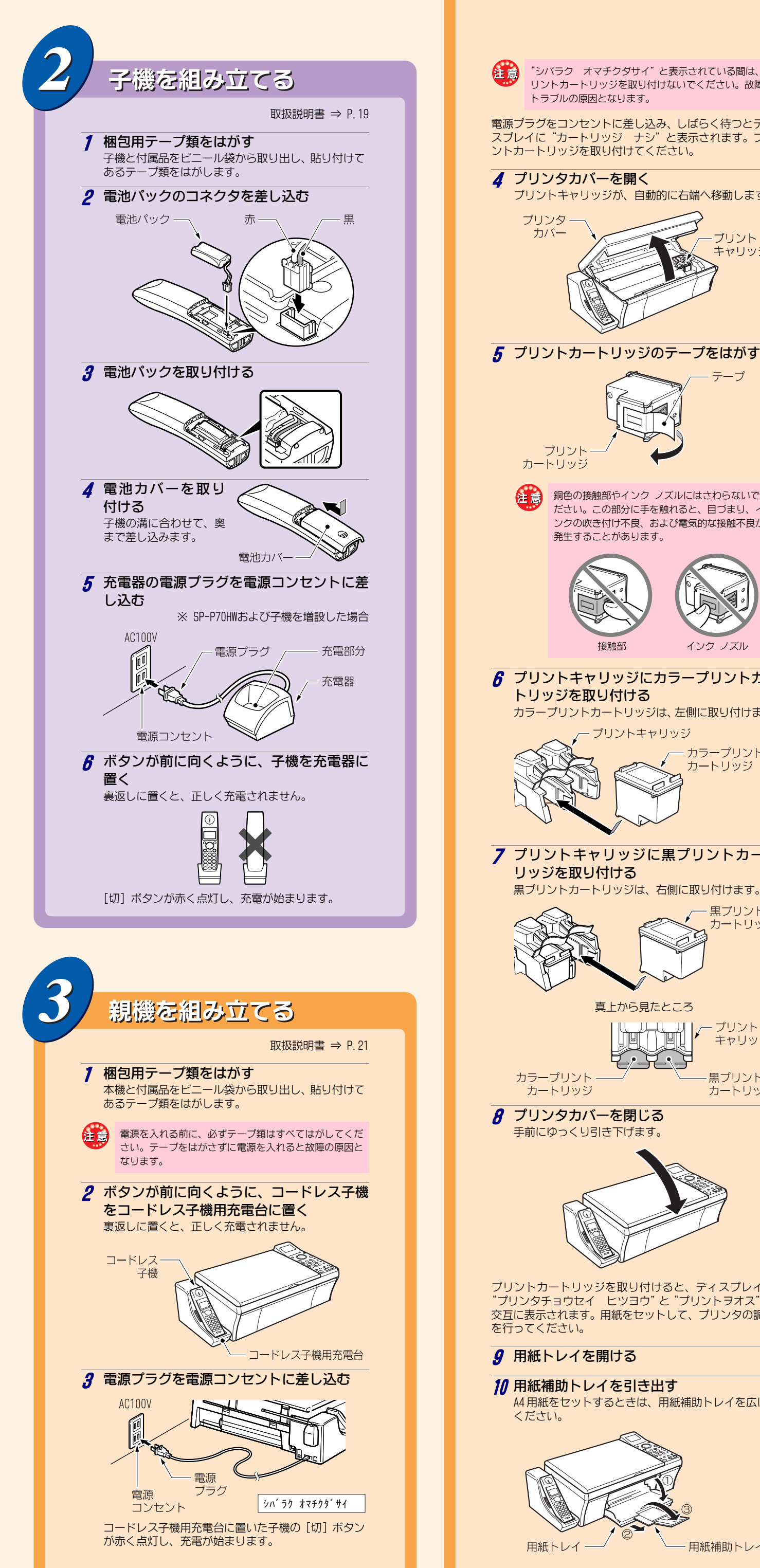

NECアクセステクニカ株式会社 〒436-8501 静岡県掛川市下俣800番地 このガイドは、70%再生紙を使用しています。

2005年10月第2版 © NEC Corporation 2005 本紙の内容の一部または全部を無断転載・無断複写することは禁止されています。 本紙の内容については将来予告なしに変更することがあります。

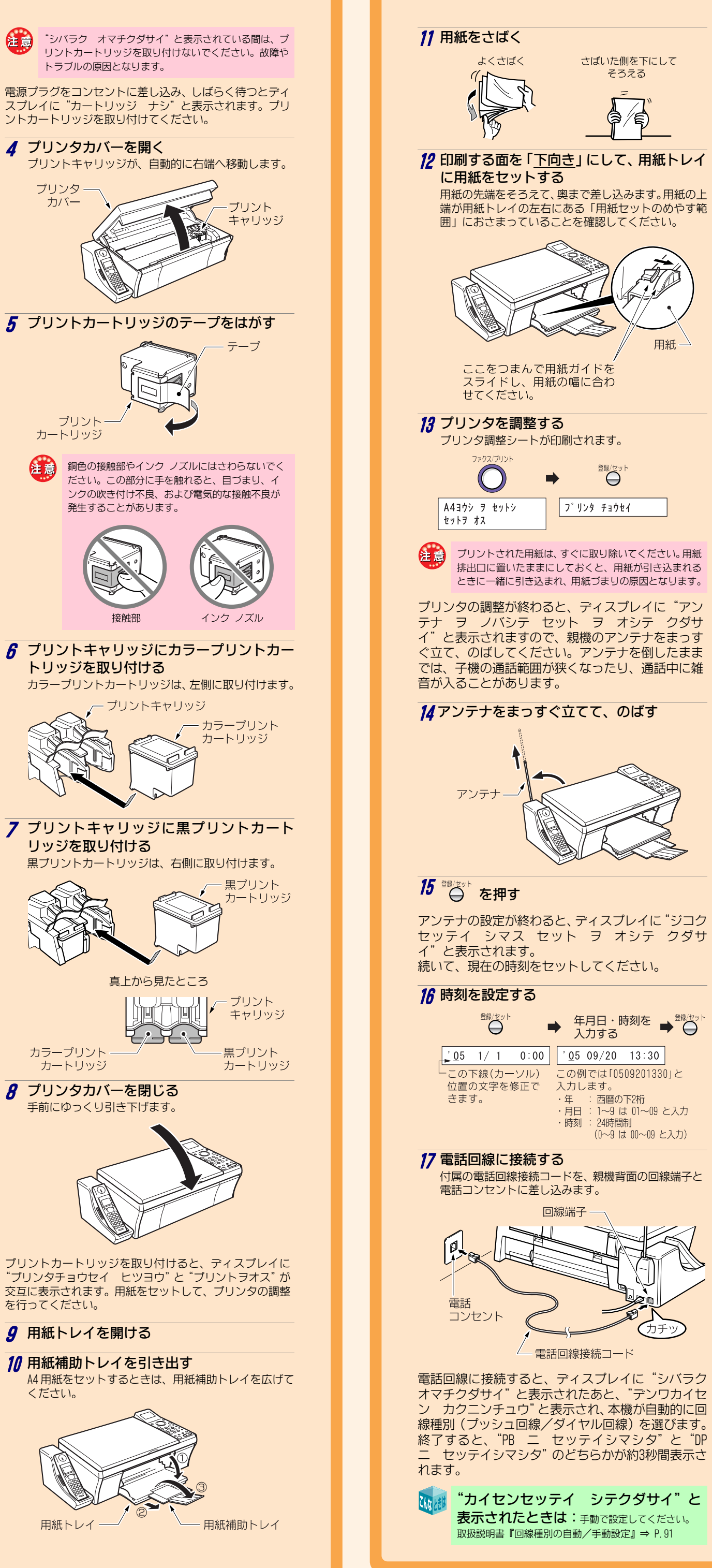

登録/セッ|

回線端子-

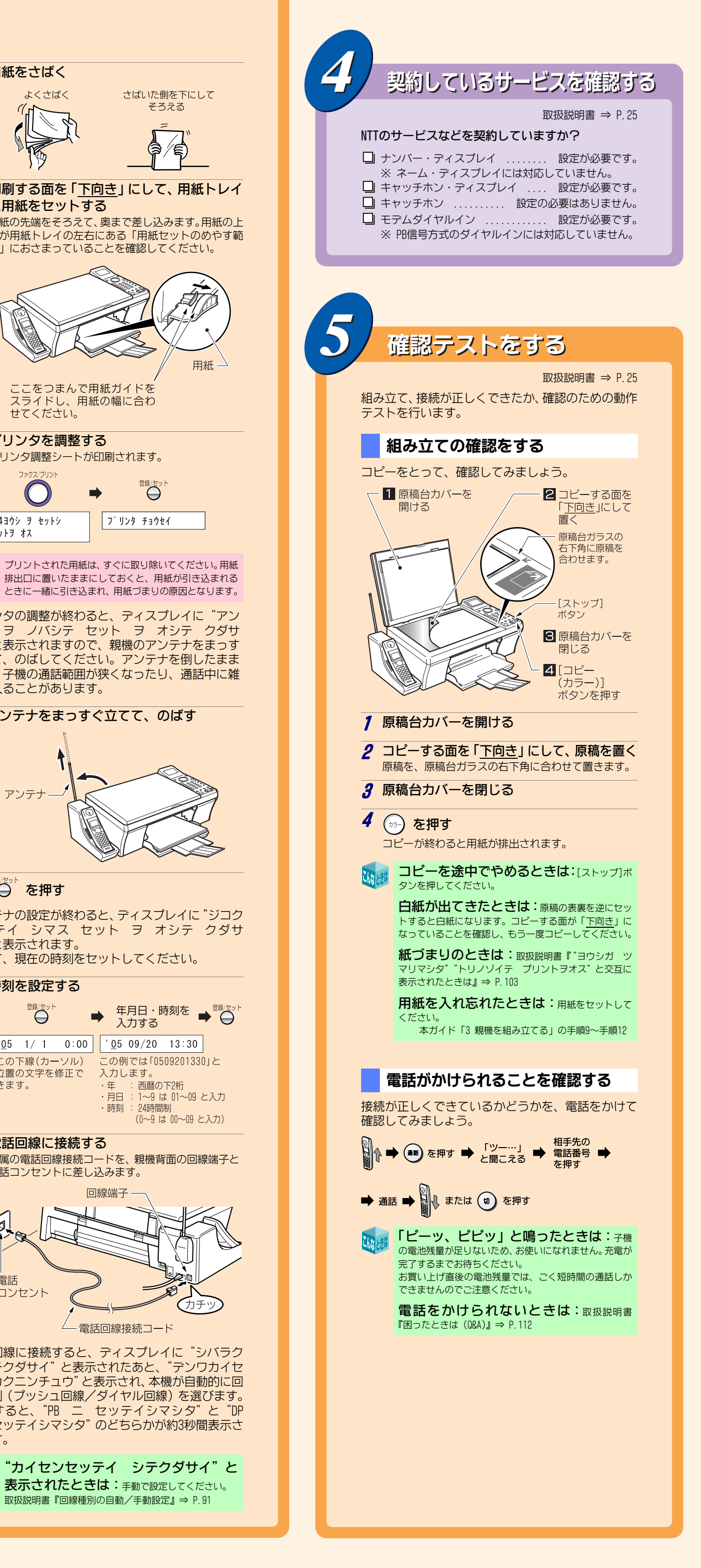

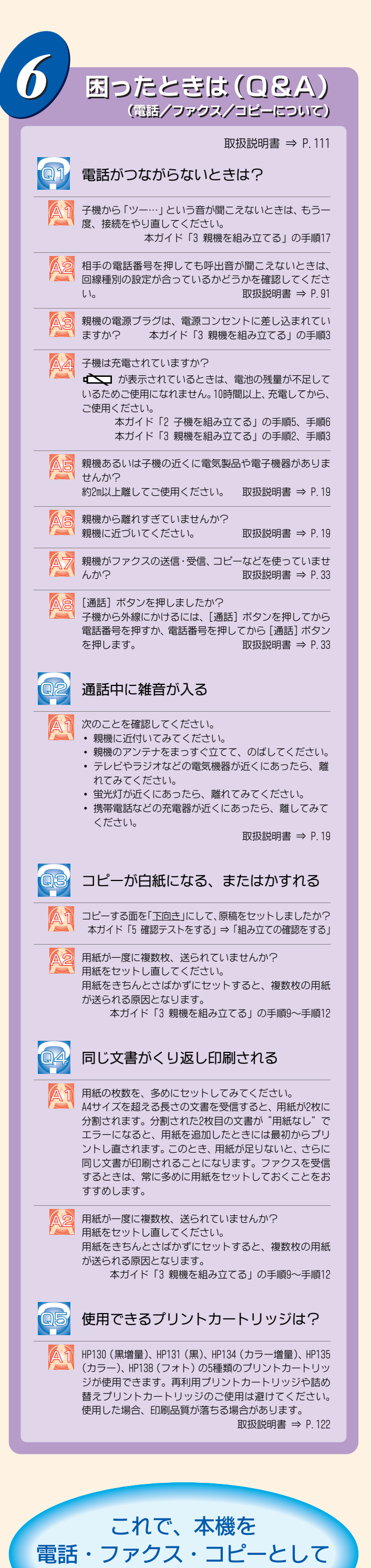

お使いいただけます。

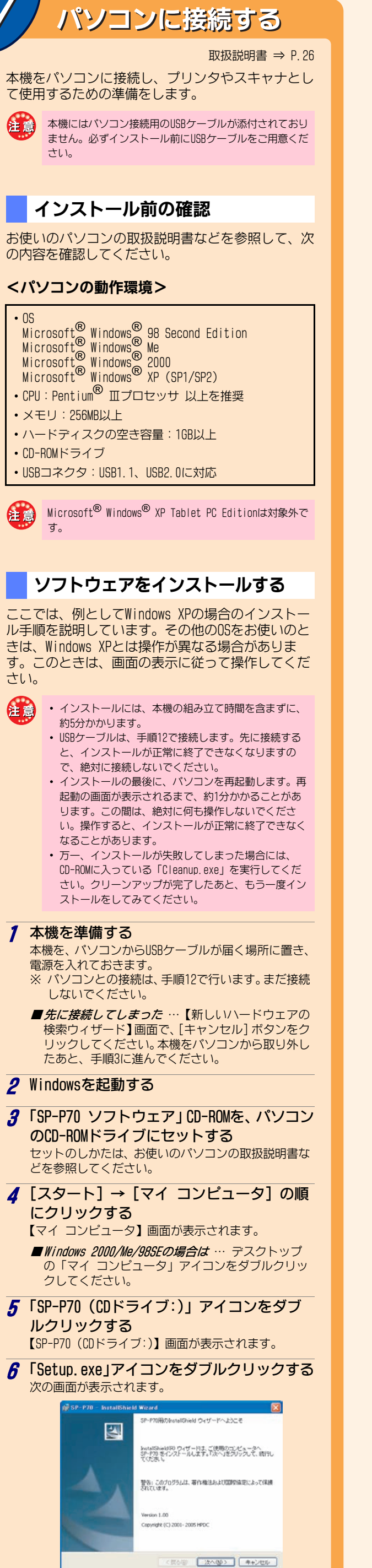

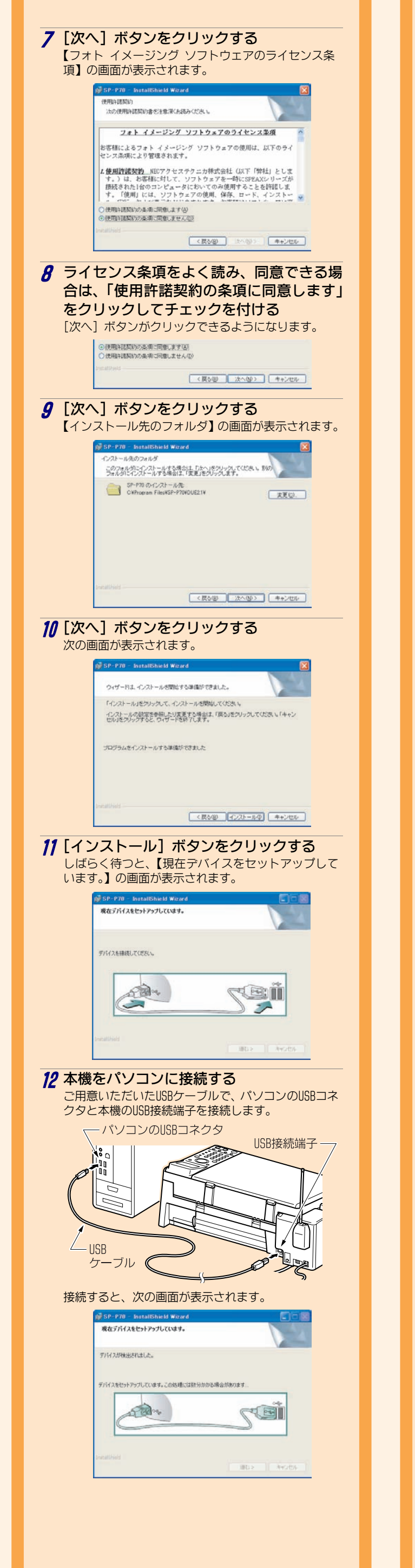

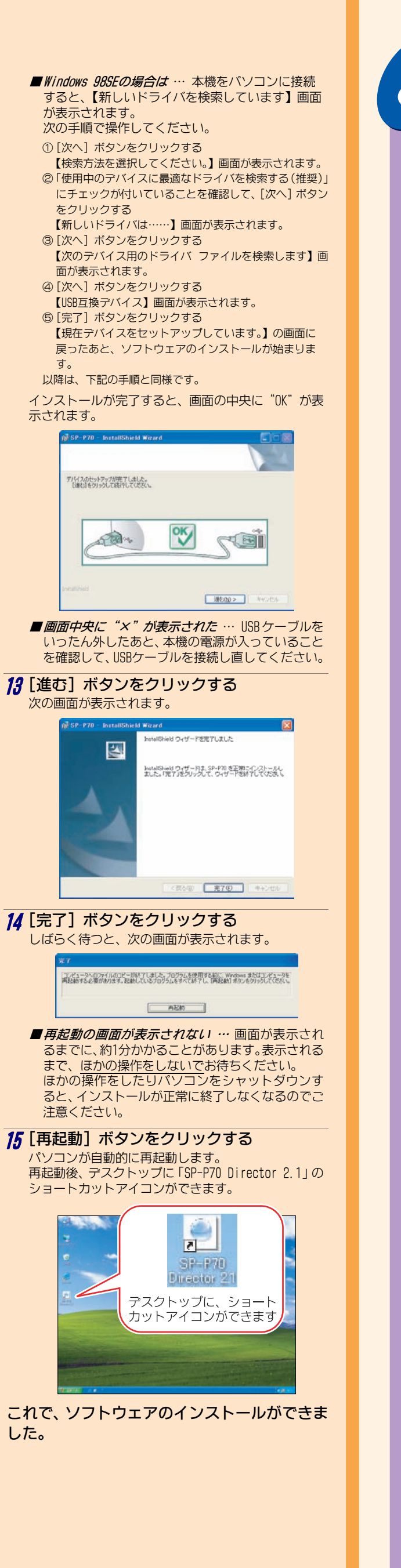

| )          | 困ったときは(Q&A)                                                                                                    | () ソフトウェアをアンインストールしたい                                                                                                    |
|------------|----------------------------------------------------------------------------------------------------|----------------------------------------------------------------------------------------------------|
|            | パンノコン洋田垣 (DDE) → D 54                                                                                                    |                                                                                                    |
| Q1         | 本機が正常に動作しているかどうかを                                                                                                    | 2 本機をバソコンから取り外す<br>USBケーブルを取り外します。                                                                                       |
|            | 知りたい<br>SP-P70 Directorの「ステータス」をクリックすると「SP-                                                                                                    | 3 [スタート]→[コントロール パネル]<br>→ [プログラムの追加と削除]の順に                                                                              |
|            | P70 - ステータス】画面が表示されます。この画面で、本<br>機の状態が表示されます。<br>パソコン活用編 (PDF) ⇒ P.16                                                                                                    | シリッショる<br>【プログラムの追加と削除】画面が表示されま<br>す。                                                                                    |
| 02         | インストールが正常に終了しているか                                                                                                    |                                                                                                    |
|            | C フバビスロシバこい<br>【デバイス マネージャ】画面に下記のデバイスが表示され、正常に動作していることを確認できます。                                                                                                    | tarve)<br>Water P<br>Water P<br>Water P<br>Water P<br>Server Pak 2                                                       |
|            | <ul> <li>SP-P70 (D0T4)</li> <li>IEEE 1284.4 デバイス</li> <li>SP-P70 (D0T4PRINT)</li> <li>IEEE 1284.4 互換プリンタ</li> <li>SP-P70 (D0T4USB)</li> <li>USB (Universar Serial<br/>Bue) コントローラ</li> </ul> | <b>■ Windows 2000の場合は</b> … [スタート] →<br>[設定] → [コントロール パネル] の順に                                                          |
|            | USB印刷サポート : 同上     USB大容量記憶装置デバイス: 同上     USB複合デバイス : 同上                                                                                                    | クリックし、「アプリケーションの追加と<br>削除」アイコンをダブルクリックすると、<br>【アプリケーションの追加と削除】画面が<br>まっされます                                              |
|            | <ul> <li>SP-P70 WIA : イメージングデバイス</li> <li>NEC SP-P70 USB Device: ディスク ドライブ</li> <li>SP-P70 (USBSCAN) : 多機能アダプタ</li> <li>「マクート」 - 「マント</li> </ul>                                             | ■ Windows Me/98SEの場合は… [スタート]<br>→ [設定] → [コントロール パネル] の<br>順にクリックし、「アプリケーションの追                                          |
|            | ロール パネル] → [システム] の順にクリックし、「ハードウェア」タブの[デバイス マネージャ]ポタンをクリックすると表示されます。                                                                                                    | 加と削除」 アイコンをダブルクリックする<br>と、 【アプリケーションの追加と削除のプ<br>ロパティ】 画面が表示されます。                                                         |
|            | パソコン活用編 (PDF) ⇒ P.57                                                                                                    | <b>4</b> 「SP-P70」をクリックする<br>■「SP-P70」が2つある … クリックしてみ<br>て、「変更と削除」ボタンが表示される方                                              |
| <u>U</u> B | ソフトワェアのヘルフの見かたは??                                                                                                    | をクリックした状態で、手順5に進んでく<br>ださい。                                                                                              |
| <u>A1</u>  | SP-P70 Directorで、「ヘルプ」をクリックします。または、<br>各ソフトウェアの画面で「ヘルプ」メニューをクリックし<br>ます。                                                                                                    | 5 [変更と削除] ボタンをクリックする<br>次の画面が表示されます。                                                                                     |
|            | ハンコン活用編(PDF)⇒ P. 15                                                                                                    | Nec SP-P70 のアンインストール<br>アイレストールを照片するになったチェルドラアドイスを取り外し、次のいずれかを<br>確如して DVI を分かりしてできない                                    |
| <b>Q4</b>  | パソコン活用編(PDF)の見かたは?                                                                                                    | アレインストールのための構成<br>C 31-520<br>「 この範疇シリーズのサイズのデバイス                                                                        |
| <u>A1</u>  | 次の手順で開きます。<br>① 付属のCD-ROMをパソコンにセットする<br>② デスクトップの [マイ コンピュータ] アイコンをダブ                                                                                                    | ■ Windows Me/98SEの場合は … [追加と削                                                                                            |
|            | ③ CD-ROMドライブをダブルクリックする<br>④「MANUAL」フォルダをダブルクリックする<br>⑤「sp-p70_pc_katsuyou.pdf」ファイルをダブルクリック                                                                                                   | 除」ボタンをクリックします。<br><b>6 [0K] ボタンをクリックする</b><br>アンインストールには、数分かかります。アン                                                      |
|            | する<br>これで、パソコン活用編 (PDF) が開きます。<br>※パソコン活用編 (PDF) を見るためには、お使いのパ<br>ンマンにIddobo Dandartiインマトールされている必要                                                                                           | インストールが終わると、次の画面が表示されます。<br>Net 5P-P700724221-#                                                                          |
|            | があります。インストールされていない場合は、次の<br>手順でインストールしてください。<br>① 付属のCD-ROMをパソコンにセットする                                                                                                    | シフトウェッジは二次に承信またはした。システムのウリーンワックを実てたせなはず、Windows を再起<br>制度な必須があります。記録したくなうログシムをすべたが下し、(用記録) ボタンをグリックしてくた<br>さい。<br>■ ASEM |
|            | ② デスクトップの[マイ コンピュータ]アイコンをダ<br>ブルクリックする                                                                                                    | 7 [再起動] ボタンをクリックする                                                                                                    |
|            | ③ LD-KUMトライフをタブルクワックする<br>④「Adobe」フォルダをダブルクリックする<br>⑤「AdbeRdr70_jpn_full.exe」ファイルをダブルク<br>リックする                                                                                              | バソコンか自動的に再起動します。<br>アンインストールすると、デスクトップに表<br>示されていたショートカットアイコンも消去<br>されます                                                 |
|            | ⑥ 画面の指示に従い、インストールする<br>なお、Adobe Readerをインストール後、最初に起動し                                                                                                    | これで、ソフトウェアのアンインストー                                                                                                    |
|            | たときのみ【使用許諾契約書】画面が表示されます。<br>内容をよく読み、同意できる場合は [同意する] ボタ<br>ンをクリックしてください。                                                                                                    | ルかできました。                                                                                                    |
| <b>AB</b>  | インストールが失敗した                                                                                                    |                                                                                                    |
|            |                                                                                                    | これで、本機を                                                                                                    |
|            | クリーンアップが完了したあと、もう一度インストール<br>をしてみてください。                                                                                                    | プリンタ・スキャナとして                                                                                                    |
|            |                                                                                                    | の使いいたにります。                                                                                                    |
|            |                                                                                                    |                                                                                                    |
|            |                                                                                                    |                                                                                                    |
|            |                                                                                                    |                                                                                                    |
|            |                                                                                                    |                                                                                                    |
|            |                                                                                                    |                                                                                                    |
|            |                                                                                                    |                                                                                                    |

● 本蔵か止り 知りたい 本機が正常に

> 本機に関する最新の情報は、下記のホームページも ご覧ください。

http://121ware.com/speax/ (平成17年9月現在)